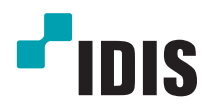

# IDIS Solution Suite

Руководство по использованию программного обеспечения

Служба перехода на другой ресурс при сбое

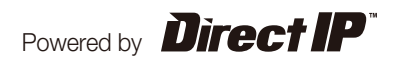

# Перед тем, как приступить к изучению настоящего руководства

Настоящее руководство содержит инструкции по использованию комплексного сетевого решения для удаленного контроля сетевых камер и видеосерверов IDIS Solution Suite.

Ссылки на систему IDIS Solution Suite, встречающиеся в руководстве, означают компьютерную систему, под управлением которой работает программа Solution Suite IDIS. «Устройство» означает сетевую камеру или сетевой видеосервер. Следующее ПО поставляется дополнительно к IDIS Solution Suite:

Старт > IDIS Solution Suite > Утилиты > Генератор отчетов о проблемах (для получения SecretKey обратитесь к поставщику IDIS Solution Suite).

# Авторские права

© Корпорация с ограниченной ответственностью IDIS, 2014.

Корпорация с ограниченной ответственностью IDIS сохраняет за собой все права на это руководство по использованию.

Запрещается частичное или полное использование или копирование настоящего руководства без предварительного согласия корпорации IDIS.

Содержание настоящего руководства по использованию может быть изменено без предварительного уведомления по причинам, связанным с расширением функциональных возможностей.

## Зарегистрированные товарные знаки

IDIS является зарегистрированным товарным знаком корпорации с ограниченной ответственностью IDIS. Все остальные наименования компаний и продуктов являются зарегистрированными товарными знаками соответствующих владельцев.

# Обозначения

| Символ       | Уровень        | Описание                                     |  |  |
|--------------|----------------|----------------------------------------------|--|--|
|              | Предупреждение | Важная информация об определенной функции.   |  |  |
| $\checkmark$ | Примечание     | Полезная информация об определенной функции. |  |  |

# WEEE (waste electrical and electronic equipment, утилизация отходов производства электрического и электронного оборудования)

#### Информация о надлежащей утилизации продукта

(Применимо в странах Европейского союза и других европейских странах, практикующих раздельный сбор отходов)

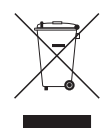

Такая маркировка на продукте или в его документации указывает, что по истечении срока службы продукт не должен утилизироваться с другими домашними отходами. Во избежание нанесения вреда окружающей среде или здоровью человека от неконтролируемого уничтожения отходов следует отделять продукт от других типов отходов и перерабатывать его надлежащим образом для обеспечения экологически устойчивого повторного использования материальных ресурсов.

Информацию о местах приема продукта для экологически безопасной переработки физические лица могут получить в торговом отделении компании, где был приобретен продукт, или в местных органах самоуправления.

Юридические лица должны связаться со своим поставщиком и руководствоваться положениями договора купли-продажи. Не допускается объединение продукта с другими промышленными отходами.

# Содержание

| 1 |  |
|---|--|
| Т |  |
|   |  |
| 2 |  |
|   |  |

| Часть 1. Введение |  |
|-------------------|--|
|-------------------|--|

| Часть 2. У | становка.      | • • • • • • • | • • • • • • | <br>• • • • • • • • • | •••• | 5  |
|------------|----------------|---------------|-------------|-----------------------|------|----|
| Информа    | ция о продукте | 2             |             | <br>                  |      | 5  |
| Компле     | кт поставки    |               |             | <br>                  |      | 5  |
| Систем     | ные требования | •••••         |             | <br>                  |      | 5  |
| Установка  | 1              | •••••         |             | <br>                  |      | 7  |
| Удаление   | программы      |               |             | <br>                  |      | 11 |

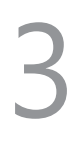

| а 3. Начало работы13 | Час |
|----------------------|-----|
| ск служб13           | 3ai |
| в систему            | Bx  |
| страция служб        | Pe  |

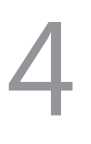

| Часть 4. Конфигурация службы перехода на другой |                                                  |    |  |
|-------------------------------------------------|--------------------------------------------------|----|--|
| pec                                             | урс при соое                                     | 17 |  |
|                                                 | Служба перехода на другой ресурс при сбое записи | 17 |  |
|                                                 | Служба обхода отказов стеновой видеопанели       | 19 |  |

# Часть 1. Введение

В настоящем документе описывается установка и функционирование программного продукта IDIS Solution Suite Failover (с функциями переключения на другой ресурс при сбое администрирования, восстановления мониторинга, перехода на другой ресурс при сбое записи и обхода отказов стеновой видеопанели), разработанного для использования с версией ПО IDIS Solution Suite Standard.

Служба перехода на другой ресурс при сбое повышает стабильность системы с помощью функции отказоустойчивости. Каждая служба обхода отказов замещает службы администрирования, мониторинга, записи или службу VideoWall при возникновении неполадок в обслуживании. Эти служба перехода на другой ресурс при сбое могут быть зарегистрированы как службы администрирования, мониторинга, записи или служба VideoWall.

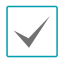

- Лицензия на службу перехода на другой ресурс при сбое истекает через 90 дней (только службы администрирования и VideoWall). Если лицензия заканчивается, удалите службу перехода на другой ресурс при сбое с ее сервера и установите службу администрирования или VideoWall на сервер обхода отказов.
- Этот продукт содержит программное обеспечение, разработанное в рамках проекта OpenSSL для использования в наборе инструментов Open SSL (http://www.openssl.org/).
- Программное обеспечение настоящего продукта включает фрагменты с открытым исходным кодом.
   Соответствующий исходный код полностью доступен для получения. Дополнительную информацию см.
   в Руководстве по использованию программного обеспечения с открытым исходным кодом на компакт-диске (OpenSourceGuide\OpenSourceGuide.pdf) или в печатной версии, поставляемой в комплекте с настоящим документом.

# Часть 2. Установка

## Информация о продукте

### Комплект поставки

- Установочный компакт-диск
- Руководство пользователя
- WIBU-ключ (защитная заглушка USB)

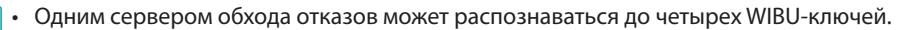

- При отключении WIBU-ключа от сервера службы обхода отказов работа сервера будет нарушена.
- Остановите все службы перед тем как подключить или отключить WIBU-ключ.

# Системные требования

#### Установка на сервер

|                        | Рекомендуется                                                                                                    |
|------------------------|----------------------------------------------------------------------------------------------------|
| ос                     | Microsoft <sup>®</sup> Windows <sup>®</sup> XP 32-разрядная/Vista (стандартная Home, Business, Ultimate,<br>Enterprise), Microsoft <sup>®</sup> Windows <sup>®</sup> 7 (расширенная Home, Professional, Ultimate), Microsoft <sup>®</sup><br>Windows <sup>®</sup> 8 (Pro, Enterprise), Microsoft <sup>®</sup> Windows <sup>®</sup> Server 2003/2008 |
| Процессор              | Не ниже Intel Core II Quad 8200 2,33 ГГц/Intel Xeon 3 ГГц                                                                                                    |
| ОЗУ                    | Не менее 2 Гб                                                                                                    |
| Видеокарта             | AMD Radeon™ HD 2400 или NVIDIA GeForce FX5500 (рекомендуется использование AMD) (1024x768, не ниже 24bpp)                                                                                                    |
| Жесткий диск           | Не менее 2 Гб свободного пространства (например, не менее 4 Гб для установки службы администрирования и мониторинга).                                                                                                    |
| Сетевое<br>подключение | Gigabit Ethernet или быстрее                                                                                                    |

#### Клиентская система

|                        | Рекомендуется                                                                                                    | Минимальные                                                                                                    |
|------------------------|----------------------------------------------------------------------------------------------------|----------------------------------------------------------------------------------------------------|
| ос                     | Microsoft <sup>®</sup> Windows <sup>®</sup> 7 64-разрядная<br>(расширенная Home, Professional,<br>Ultimate) (Microsoft <sup>®</sup> Windows <sup>®</sup> 8 (Pro,<br>Enterprise) совместимые) | Microsoft <sup>®</sup> Windows <sup>®</sup> XP Home SP 3                                                        |
| Процессор              | Не ниже Intel Core II Quad 8200 2,33 ГГц                                                                                                    | Не ниже Intel Pentium IV 3 ГГц                                                                                  |
| ОЗУ                    | Не менее 2 Гб                                                                                                    | Не менее 1,5 Гб                                                                                                 |
| Видеокарта             | AMD Radeon™ HD 3650 или NVIDIA GeForce<br>8400GS (рекомендуется использование<br>AMD) (1024x768, не ниже 24bpp)                                                                              | AMD Radeon™ HD 2400 или NVIDIA GeForce<br>FX5500 (рекомендуется использование<br>AMD) (1024x768, не ниже 24bpp) |
| Жесткий диск           | Не менее 350 Мб свободного<br>пространства                                                                                                    | Не менее 350 Мб свободного<br>пространства                                                                      |
| Сетевое<br>подключение | Gigabit Ethernet или быстрее                                                                                                    | Ethernet 10/100 Мбит/с или быстрее                                                                              |

✓

В этом документе термины **Сервер или Серверная система** означают компьютер, на котором запущена служба IDIS Solution Suite. Сочетание **Клиентская система** означает компьютер, на котором работает клиентское приложение.

- ПО IDIS Solution Suite является 32-разрядным приложением. В 64-разрядных версиях Microsoft<sup>®</sup> Windows<sup>®</sup> Vista или более поздних операционных системах программа устанавливается и работает в 32-разрядном режиме совместимости.
- Для обеспечения стабильной записи рекомендуется добавлять новые не отформатированные жесткие диски.
   Если задается жесткий диск, содержащий данные, необходимо предварительно удалить разделы и файловую систему. Дополнительную информацию о форматировании или удалении разделов и файловой системы можно получить у производителя компьютера или сервера.

### Установка

Отключите на компьютере службы энергосбережения Windows: в меню **Старт** — Электропитание — установите для пунктов **Отключать дисплей и Переводить** компьютер в спящий режим значение **Никогда (Электропитание — Выбор** плана электропитания — для пунктов **Отключать дисплей и Отключать жесткие** диски установите значение **Никогда** при использовании Microsoft<sup>®</sup> Windows<sup>®</sup> XP).

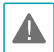

Если на компьютере установлена предыдущая версия ПО IDIS Solution Suite, появится экран с запросом обновления программного обеспечения. В этом случае необходимо выполнить обновление программы, следуя инструкциям на экране.

- Вставьте установочный компакт-диск в привод сервера обхода отказов.
- 2 Запустите файл Setup.exe из папки Setup установочного диска.

# Окно Управление учетной записью пользователя может появиться при

использовании Microsoft<sup>®</sup> Windows<sup>®</sup> Vista или более поздних операционных систем. Выберите **Разрешить** и установите программу, следуя инструкциям.

3 Выберите язык для работы с программой и нажмите **ОК**.

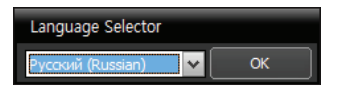

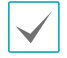

Для правильного отображения выбранного языка требуется поддержка этого языка операционной системой, установленной на компьютере.

 Изменить язык программы IDIS Solution Suite после ее установки можно в меню Выбрать язык в папке IDIS Solution Suite — Утилиты из меню Старт до запуска программы IDIS Solution Suite. 4 Когда появится следующий экран, выберите Установить и нажмите Далее.

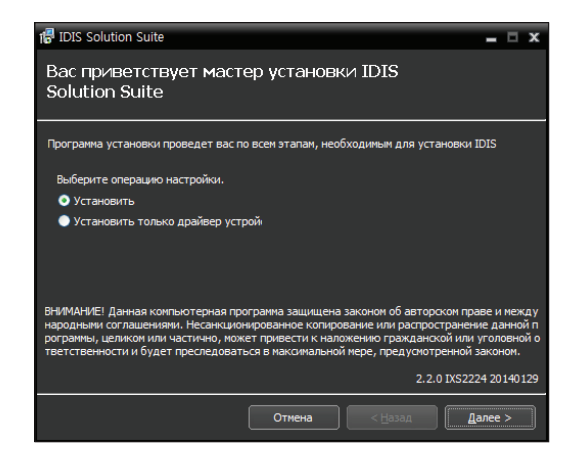

5 Выберите службу для установки и нажмите Далее. Если требуется установить клиентское приложение, нажмите Клиент, а затем Далее.

<Служба переключения на другой ресурс при сбое администрирования>

| ll IDIS Solution Suite                                       | -             |     | x   |
|--------------------------------------------------------------|---------------|-----|-----|
| Выберите программу для<br>Установить                         |               |     |     |
| Выберите программы:                                          |               |     |     |
| 🗹 Служба переключения на другой ресурс при сбое администриро |               |     |     |
| ■ Клиент                                                     |               |     |     |
| 2.2.0 IXS2                                                   | 224 20        | 140 | 129 |
| Отмена <назад                                                | <u>1</u> алее | >   |     |

#### <Служба восстановления мониторинга>

| 🕞 IDIS Solution Suite              |            |                 |              | - 5      | x    |
|------------------------------------|------------|-----------------|--------------|----------|------|
| Выберите программу д<br>Установить | іля        |                 |              |          |      |
| Выберите программы:                |            |                 |              |          |      |
| 🗹 Служба восстановления м          | юниторинга |                 |              |          |      |
| Клиент                             |            |                 |              |          |      |
|                                    |            |                 | 2.2.0 IXS222 | 24 20 14 | 0129 |
|                                    | Отмена     | < <u>Н</u> азад |              | алее >   |      |

<Служба перехода на другой ресурс при сбое записи>

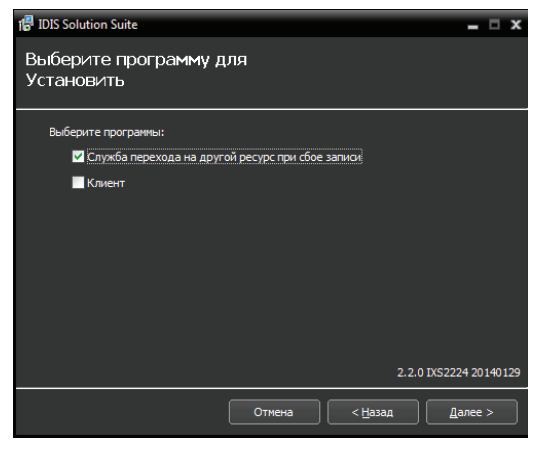

<Служба обхода отказов стеновой видеопанели>

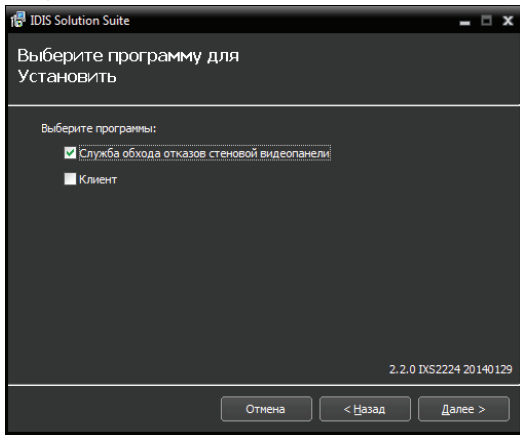

6 Задайте путь к папке, в которую будет выполнена установка. Нажмите кнопку Использование дискового пространства... для получения информации о необходимом для установки и доступном на каждом диске пространстве. Затем нажмите Далее.

| 🕼 IDIS Solution Suite                                                 |                                                 | = ¤ ×                  |
|-----------------------------------------------------------------------|-------------------------------------------------|------------------------|
| Выберите папку для ус                                                 | становки                                        |                        |
| Программа установки установит ID                                      | IS Solution Suite в следующую па                | пку.                   |
| Чтобы установить в данную папку,<br>у, введите имя папки ниже или наж | , нажмите "Далее". Чтобы устан<br>мите "Обзор". | овить в другую папк    |
| Папка:                                                                |                                                 |                        |
| C:₩IDIS Solution Suite                                                |                                                 | Обзор                  |
|                                                                       |                                                 | ание дискового простр  |
|                                                                       |                                                 |                        |
|                                                                       |                                                 |                        |
|                                                                       |                                                 | 2 2 0 1052224 20140120 |
|                                                                       |                                                 | 21210 1802224 20140129 |
|                                                                       | Отмена < <u>Н</u> азад                          | ц Далее >              |

7 В случае использования службы обновления при установке службы перехода на другой ресурс при сбое требуется ввести IP-адрес и номер порта сервера обновления. Настройки можно изменить после установки программы в диспетчере служб.

| 1 IDIS Solution Suite                                                                            | _        |      | × |
|--------------------------------------------------------------------------------------------------|----------|------|---|
| Информация о настройке сети                                                                      |          |      |   |
| Вставьте IP-адрес и номер порта Служба обновлений.<br>Использовать<br>IP адрес :<br>Порт : 10011 |          |      |   |
| 2.2.0 IXS2                                                                                       | 224 2014 | 4012 | 9 |
| Отмена < Назад                                                                                   | ]алее >  |      | ] |

8 Следует ввести IP-адрес и номер порта сервера администрирования. При необходимости настройки можно изменить после установки программы в диспетчере служб. После завершения установки служба перехода на другой ресурс при сбое связывается со службой администрирования по сети, если обе службы работают.

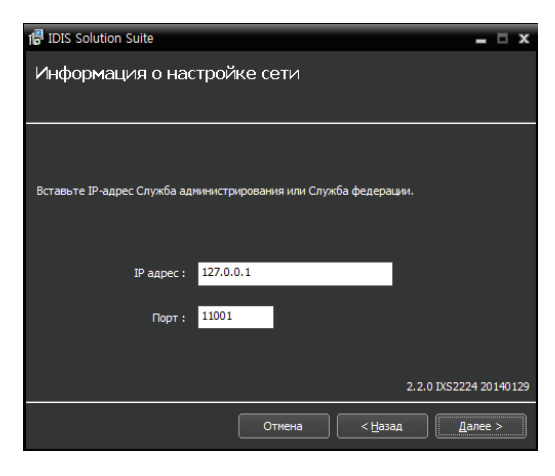

9 При появлении следующих экранов нажмите Далее.

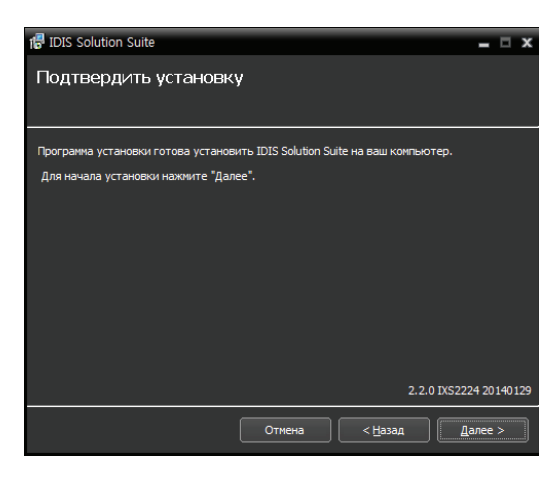

| 1                                    |                |                        |
|--------------------------------------|----------------|------------------------|
| 🚏 IDIS Solution Suite                |                | _ 🗆 X                  |
| Устанавливается IDIS                 | Solution Suite |                        |
| IDIS Solution Suite устанавливается. |                |                        |
| Выполняется разархивирование п       | акетов         |                        |
|                                      |                |                        |
|                                      |                | 2.2.0 IXS2224 20140129 |
|                                      | Отмена         | < Назад Далее >        |

| <ul> <li>Следующий экран появляется при</li> </ul> |
|----------------------------------------------------|
| использовании Microsoft® Windows®                  |
| Vista или более поздних операционных               |
| систем. Рекомендуется установить флажок            |
| Отключить службу Windows обнаружение               |
| WS (FdpHost, FDResPub) . Если флажок               |
| не установлен, программа IDIS Solution             |
| Suite не может автоматически сканировать           |
| устройства по совместимому протоколу               |
| <b>ОNVIF™</b> при проверке регистрации             |
| устройства.                                        |

| 1륜 IDIS Solution Suite                                                                                                    | -    |     | ×   |
|----------------------------------------------------------------------------------------------------|------|-----|-----|
| Подтвердить установку                                                                                                    |      |     |     |
| Программа установки готова установить IDIS Solution Suite на ваш компьютер.<br>Для начала установки нажинте "Далее".<br>© Отключить службу Windows WS Discovery (PdpHost, FDResPub)<br>(Примечание: Автонатическое сканирование некоторых устройств невозножн |      |     |     |
| 2.2.0 IX5222                                                                                                    | 4 20 | 140 | 129 |
| Отмена <назад Да                                                                                                    | лее  | >   |     |

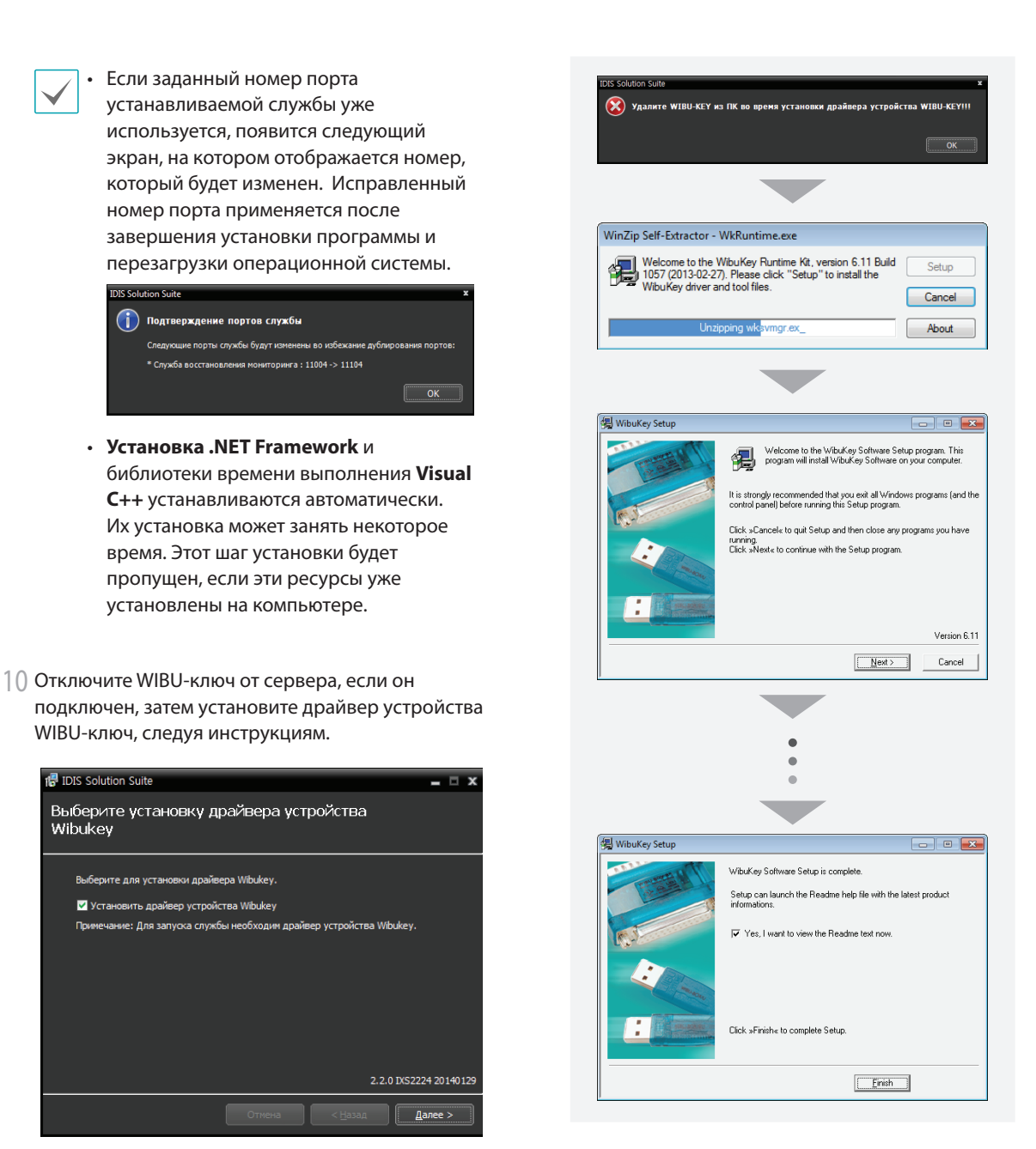

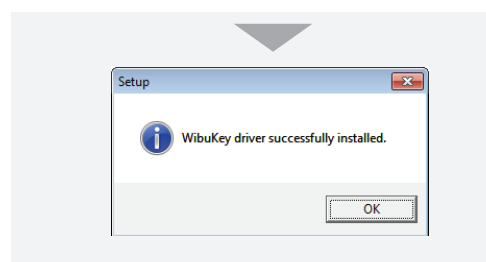

1 Когда появится следующий экран, нажмите **Закрыть** для завершения установки.

| IDIS Solution Suite         С         Х           УСТАНОВКА ЗАВЕРШЕНА         IDIS Solution Suite успешно установлен.         IDIS Solution Suite успешно установлен.         IDIE Solution Suite успешно успешно успеционально успециально успециально |                                   |        |                 |              |
|----------------------------------------------------------------------------------------------------|-----------------------------------|--------|-----------------|--------------|
| Установка завершена<br>IDIS Solution Suite успешно установлен.<br>Щелюките "Закрыть" для выхода.<br>2.2.0 IXS2224 20140129<br>Отлека < Назад Закрыть                                                                                                    | 🖶 IDIS Solution Suite             |        |                 | = 🗆 X        |
| IDIS Solution Suite успешно установлен.<br>Щелюните "Закрыть" для выхода.<br>2.2.0 IXS2224 20140129<br>Отлена < Назад Закрыть                                                                                                    | Установка завершена               |        |                 |              |
| IDIS Solution Suite успановлен.<br>Щелюнгте "Закрытъ" для выхода.<br>2.2.0 IXS2224 20140129<br>Отпена < Назад Закрытъ                                                                                                    |                                   |        |                 |              |
| IDIS Solution Suite успешно установлен.<br>Щелюните "Закрытъ" для выхода.<br>2.2.0 IXS2224 20140129<br>Отпена < Назад Закрытъ                                                                                                    |                                   |        |                 |              |
| Щелюнте "Закрыть" для выхода.<br>2.2.0 IXS2224 20140129<br>Отмена < Назад Закрыть                                                                                                    | IDIS Solution Suite успешно устан | овлен. |                 |              |
| 2.2.0 IXS2224 20140129<br>Отмена <Назад Закрыть                                                                                                    | Щелкните "Закрыть" для выход      | a.     |                 |              |
| 2.2.0 IX52224 20140129<br>Отмена <Назад Закрыть                                                                                                    |                                   |        |                 |              |
| 2.2.0 IX52224 20140129<br>Отмена <Назад Закрыть                                                                                                    |                                   |        |                 |              |
| 2.2.0 IXS2224 20140129<br>Отмена < Назад Закрыть                                                                                                    |                                   |        |                 |              |
| 2.2.0 IXS2224 20140129<br>Отмена < Назад Закрыть                                                                                                    |                                   |        |                 |              |
| 2.2.0 IXS2224 20140129<br>Отмена < Назад Закрыть                                                                                                    |                                   |        |                 |              |
| 2.2.0 IX52224 20140129<br>Отлена < <u>Назад</u> Закрыть                                                                                                    |                                   |        |                 |              |
| Сли изала Закрыть                                                                                                    |                                   |        | 2 2 0 1752      | 224 20140120 |
| Отмена < Назад Закрыть                                                                                                    |                                   |        | 2.2.0 1852      | 224 20140129 |
|                                                                                                    |                                   |        | < <u>Н</u> азад | Закрыть      |

После успешной установки службы диспетчер служб (на панели задач в области уведомлений отображается значок 🖉 ) и программа настройки запускаются автоматически.

12 Подключите WIBU-ключи к серверу обхода отказов.

## Удаление программы

Остановите запущенные службы и клиентское приложение.

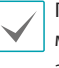

Процедура удаления ПО IDIS Solution Suite может быть выполнена с ошибками, если запускается во время работы служб или клиентского приложения.

|--|

Удаление ПО IDIS Solution Suite необходимо выполнять в соответствии с описанной ниже процедурой. ПО IDIS Solution Suite нельзя удалить или переустановить, если папка с программой была удалена вручную.

2 В меню **Старт** выберите **IDIS Solution Suite**. Нажмите **Удалить IDIS Solution Suite**.

| $\checkmark$ |
|--------------|
|              |

Программу можно удалить с помощью прилагаемого компакт-диска. Вставьте компактдиск в привод сервера или клиентского компьютера и запустите файл **Setup.exe**. Выберите **Удалить** и нажмите **Далее**.

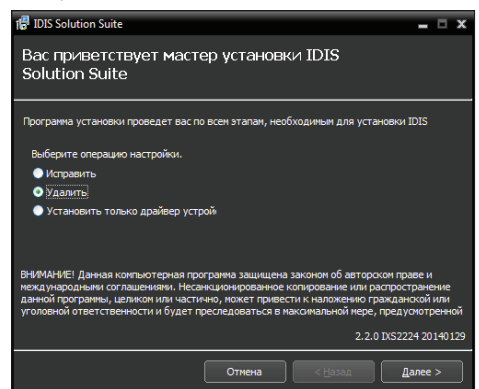

3 Когда появится следующий экран, нажмите **ОК.** 

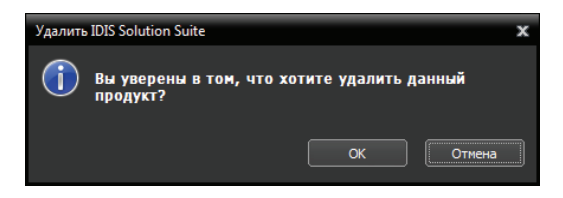

4 Нажмите кнопку Удалить все или Не удалять, когда появится следующий экран. Нажатие кнопки Удалить все стирает все сохраненные в системе данные, включая видеозаписи и настройки. Нажатие кнопки Не удалять удаляет программное обеспечение, но оставляет все хранимые в системе данные.

|          | lution Suite<br>Хотите удали                    | ить все сохранен                                          | х<br>ные данные?                        |
|----------|-------------------------------------------------|-----------------------------------------------------------|-----------------------------------------|
|          |                                                 | Удалить все                                               | Не удалять                              |
|          |                                                 |                                                           |                                         |
|          |                                                 |                                                           |                                         |
| IDIS Sol | ution Suite                                     |                                                           | x                                       |
|          | ution Suite<br>ВНИМАНИЕ! Де                     | ействительно удал                                         | х<br>лить данные?                       |
|          | ution Suite<br>ВНИМАНИЕ! До<br>Удаленные данны  | е <b>йствительно уда</b> л<br>е невозможно восстано       | Х<br>пить данные?<br>Эвить!!!           |
|          | ution Suite<br>ВНИМАНИЕ! Де<br>Удаленные данные | е <b>йствительно уда</b> л<br>е невозможно восстани<br>ОК | Х<br>пить данные?<br>овить!!!<br>Отмена |
|          | ution Suite<br>ВНИМАНИЕ! До<br>Удаленные данны  | е <b>йствительно уда</b> л<br>е невозможно восстано<br>ОК | х<br>лить данные?<br>овить!!!<br>Отмена |

5 Нажмите **ОК** для завершения процесса удаления.

восстановить.

# Часть 3. Начало работы

## Запуск служб

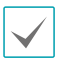

**Служба** в программе IDIS Solution Suite — это процесс, работающий в фоновом режиме и выполняющий определенную функцию.

После установки службы запускаются автоматически, но могут быть запущены или остановлены вручную: В меню **Старт** → нажмите **IDIS Solution Suite** → и запустите программу **Диспетчер служб**.

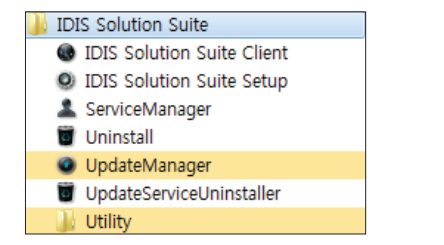

<Сервер переключения на другой ресурс при сбое администрирования>

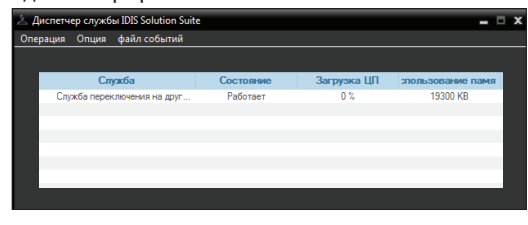

<Служба восстановления мониторинга>

| 🖄 Диспетчер службы IDIS Solution Suit | e         |             | _ 0              | x |
|---------------------------------------|-----------|-------------|------------------|---|
| Операция Опция файл событий           |           |             |                  |   |
|                                       |           |             |                  |   |
| Служба                                | Состояние | Загрузка ЦП | пользование памя |   |
| Служба восстановления монит           | Работает  | 0 %         | 11460 KB         |   |
|                                       |           |             |                  |   |
|                                       |           |             |                  |   |
|                                       |           |             |                  |   |
|                                       |           |             |                  |   |
|                                       |           |             |                  |   |
|                                       |           |             |                  |   |
|                                       |           |             |                  |   |

<Служба перехода на другой ресурс при сбое записи>

| 📩 Диспетчер службы IDIS Solution Suit | e         |             | - 5               | x |
|---------------------------------------|-----------|-------------|-------------------|---|
| Операция Опция файл событий           |           |             |                   |   |
|                                       |           |             |                   |   |
| Служба                                | Состояние | Загрузка ЦП | спользование памя |   |
| Служба перехода на другой ре          | Работает  | 0 %         | 364740 KB         |   |
|                                       |           |             |                   |   |
|                                       |           |             |                   |   |
|                                       |           |             |                   |   |
|                                       |           |             |                   |   |
|                                       |           |             |                   |   |
|                                       |           |             |                   |   |
|                                       |           |             |                   |   |

<Служба обхода отказов стеновой видеопанели>

| <u>ж</u> д | испетчер службы IDIS Solution Suit | e         |             | _ □ >            | ł |
|------------|------------------------------------|-----------|-------------|------------------|---|
| Опе        | рация Опция файл событий           |           |             |                  |   |
|            |                                    |           |             |                  |   |
|            | Служба                             | Состояние | Загрузка ЦП | пользование памя |   |
|            | Служба обхода отказов стенов       | Работает  | 0 %         | 12340 KB         |   |
|            |                                    |           |             |                  |   |
|            |                                    |           |             |                  |   |
|            |                                    |           |             |                  |   |
|            |                                    |           |             |                  |   |
|            |                                    |           |             |                  |   |
|            |                                    |           |             |                  |   |
|            |                                    |           |             |                  | ľ |

Проверьте состояние служб. Если какая-нибудь служба не представлена в списке **Работают** под заголовком **Состояние**, запустите службу вручную. Дополнительную информацию о программе **Диспетчер Служб** см. в руководстве пользователя IDIS Solution Suite Standard.

### Вход в систему

При запуске программ установки и клиентского приложения необходимо выполнить вход в службу администрирования.

В меню **Старт** → нажмите **IDIS Solution Suite** → запустите программу **IDIS Solution Suite Setup** или **IDIS Solution Suite Client** и введите данные для входа.

 Название сайта: выберите из списка службу администрирования для соединения. Для добавления в список других служб администрирования или редактирования сведений об уже имеющихся нажмите кнопку
 справа.

| Добавить удаленный сайт |           | x  |
|-------------------------|-----------|----|
|                         |           |    |
| Название сайта :        |           | I. |
| Адрес службы :          |           |    |
| Порт службы :           | 11001     | l  |
| Используйте FEN         |           |    |
| Аадрес сервера :        |           |    |
| Server Port :           |           |    |
|                         | ОК Отмена |    |

- Название сайта, Адрес службы, Порт службы: Задайте имя службы администрирования и введите IP-адрес и номер порта сервера администрирования (по умолчанию: 11001).
- ID пользователя, Пароль: введите ID пользователя и пароль. ID пользователя по умолчанию - admin, пароль - 12345678. ID пользователя и пароль можно изменить в меню пользователя. Дополнительную информацию см. в Руководстве пользователя IDIS Solution Suite Standard.
- Запомнить мой ID на этом компьютере: включите опцию, если хотите сохранить ID для входа на этом компьютере.
- Восстановить последние сессии прямой трансляции: выберите эту опцию для восстановления предыдущих сессий мониторинга в реальном времени в текущей панели прямой трансляции клиентского приложения (поддерживается только для клиентского приложения).

## Регистрация служб

Для запуска программы IDIS Solution Suite служб записи, поточной передачи и анализа видеоматериалов должны быть зарегистрированы на сервере администрирования. Службы, установленные на сервере администрирования, регистрируются автоматически.

В меню **Старт** → нажмите **IDIS Solution Suite** → запустите программу **IDIS Solution Suite Setup** и введите данные для входа.

Выберите меню **Служба** и зарегистрируйте службы с функциями переключения на другой ресурс при сбое администрирования, восстановления мониторинга, перехода на другой ресурс при сбое записи и обхода отказов стеновой видеопанели в описанном ниже порядке.

|                      | 💄 🦣 🙎                                |          |                        |
|----------------------|--------------------------------------|----------|------------------------|
| Creyxtia             |                                      |          |                        |
| ≱ -∃ -€              |                                      |          | P.                     |
| Иня                  | Адрес                                | Описание | Состояние              |
| Спужба записи        |                                      |          |                        |
| (1) Спужба записи    | 10.0.124.62:11002 / 192.168.56.10:11 |          | В СЕТИ/ДЕМО: 88 остало |
| Спужба мониторинга   |                                      |          | D CETHERENO AL         |
| Criyxoa Moharopanira | 10.0.124.6211003 7 132.166.36.1011   |          | в сстиддемо: овостало  |
| Charle Video Wal     | 10.0.124.62-11006 / 192.168.56.10-11 |          | B CETWOEMO: 176 octan  |
|                      |                                      |          | 0.0011102010.11000101  |
|                      |                                      |          |                        |
|                      |                                      |          |                        |
|                      |                                      |          |                        |
|                      |                                      |          |                        |
|                      |                                      |          |                        |
|                      |                                      |          |                        |
|                      |                                      |          |                        |
|                      |                                      |          |                        |
|                      |                                      |          |                        |
|                      |                                      |          |                        |
|                      |                                      |          |                        |
| + - 17               |                                      |          |                        |

 Нажмите кнопку + внизу. Появится окно
 Регистрация службы, отображающее список доступных служб и сведения о каждой из них.

| Pe | гистрация службы    |                       |                   |                      | x      |
|----|---------------------|-----------------------|-------------------|----------------------|--------|
|    |                     |                       |                   | 2                    |        |
|    | Имя                 | Туре                  |                   | Адрес                |        |
|    | 🗹 🗊 Служба переклю  | Служба переключения н | 169.254.0.1:11001 | / 192.168.56.101:110 | 01     |
|    | 🗹 🔃 Служба перехода | Служба записи         | 169.254.0.1:11002 | 192.168.56.101:110   | 12     |
|    | 🗹 💇 Служба восстано | Служба восстановления | 169.254.0.1:11004 | / 192.168.56.101:110 | 14     |
|    | 🗹 🌉 Служба обхода о | Служба обхода отказов | 169.254.0.1:11006 | / 192.168.56.101:110 | 16     |
|    |                     |                       |                   |                      |        |
|    |                     |                       |                   |                      |        |
|    |                     |                       |                   |                      |        |
|    |                     |                       |                   |                      |        |
|    |                     |                       |                   |                      | _      |
|    |                     |                       |                   |                      |        |
|    |                     |                       |                   |                      | _      |
|    |                     |                       |                   |                      |        |
|    |                     |                       |                   |                      | _      |
|    |                     |                       |                   |                      |        |
|    |                     |                       |                   |                      |        |
|    |                     |                       |                   | ок                   | Отмена |

- Имя: отображает службы, подключенные к службе администрирования по сети.
- Туре: показывает тип службы.
- **Адрес**: показывает IP-адрес и номер порта для каждого сервера.

Доступна информация только для служб, для которых сервер администрирования (Диспетчер служб — Опция — Опция сервера) совпадает с текущим подключенным сервером. 2 Выберите службы с функциями переключения на другой ресурс при сбое администрирования, восстановления мониторинга, перехода на другой ресурс при сбое записи и обхода отказов стеновой видеопанели для регистрации в системе IDIS Solution Suite. Выбранные службы отобразятся в списке.

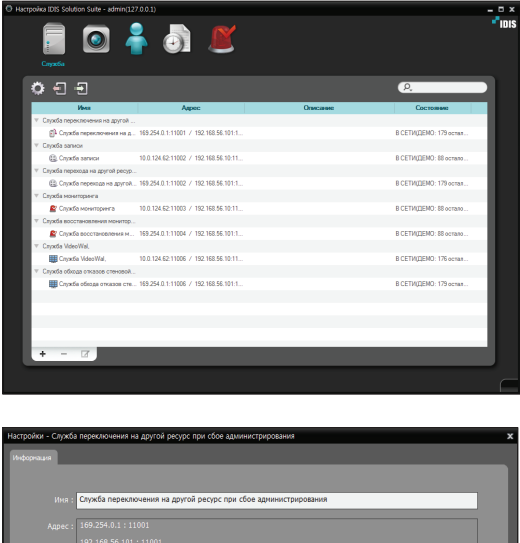

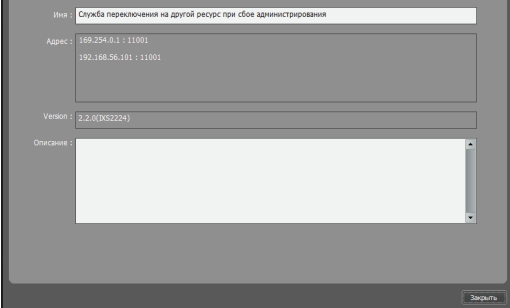

Выберите службу перехода на другой ресурс при сбое и нажмите и кнопку внизу. Имя службы перехода на другой ресурс при сбое можно изменить.

# Часть 4. Конфигурация службы перехода на другой ресурс при сбое

Для нормальной работы служб перехода на другой ресурс при сбое записи и обхода отказов стеновой видеопанели их необходимо настроить. Установка и функционирование клиентского приложения IDIS Solution Suite для ПО IDIS Solution Suite failover аналогичны установке и функционированию программы IDIS Solution Suite Standard.

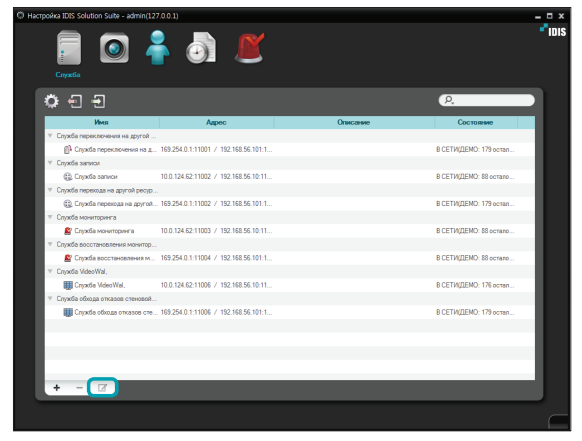

Выберите службу перехода на другой ресурс при сбое и нажмите 🗹 кнопку внизу.

# Служба перехода на другой ресурс при сбое записи

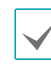

Функция мгновенной записи для службы перехода на другой ресурс при сбое записи не поддерживается.

| ики - Служоа перехода на ; | ругой ресурс при со | ое записи |           |                 |
|----------------------------|---------------------|-----------|-----------|-----------------|
| нация Настройка службы     | ранение настройка   |           |           |                 |
|                            |                     |           |           |                 |
| Cluster: Никакой           |                     |           | Мастройки |                 |
|                            |                     |           |           |                 |
| Имя                        |                     | Адрес     | Описание  |                 |
|                            |                     |           |           |                 |
|                            |                     |           |           |                 |
|                            |                     |           |           |                 |
|                            |                     |           |           |                 |
|                            |                     |           |           |                 |
|                            |                     |           |           |                 |
|                            |                     |           |           |                 |
|                            |                     |           |           |                 |
|                            |                     |           |           |                 |
|                            |                     |           |           |                 |
|                            |                     |           |           | Disconstruction |
|                            |                     |           |           |                 |
|                            |                     |           |           |                 |

Выберите вкладку **Настройка службы** и нажмите кнопку **Setup...**.

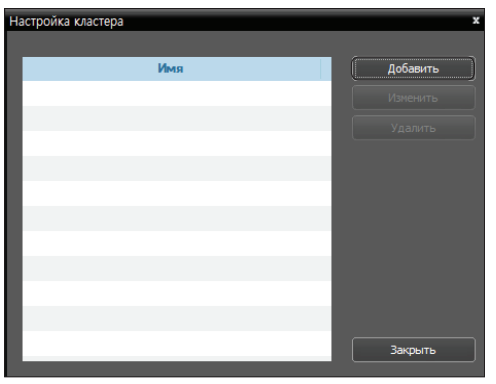

Нажмите кнопку Добавить.

Часть 4. Конфигурация службы перехода на другой ресурс при сбое

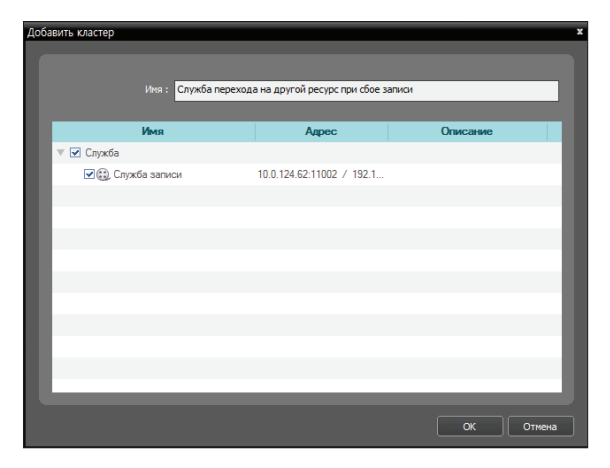

Появится список доступных служб. Для одной службы перехода на другой ресурс при сбое можно объединить в группу несколько служб записи. Выберите службы записи для объединения.

Введите имя группы и нажмите кнопку ОК.

 $\checkmark$ 

Доступна информация только для служб, для которых сервер администрирования (**Диспетчер служб** — **Опция** — **Опция сервера**) совпадает с текущим подключенным сервером.

| Настро | йки - Служба пер | рехода на др | ругой ресурс пр   | и сбое записи                   |      |          |      | x       |
|--------|------------------|--------------|-------------------|---------------------------------|------|----------|------|---------|
| Medico | Настройк         | а службы 🗴   |                   |                                 |      |          |      |         |
|        |                  |              |                   |                                 | _    | _        | _    |         |
|        |                  |              |                   |                                 |      |          |      |         |
|        |                  | Служба пер   | ехода на другой ; | ресурс при сбое записи          | ¥ F  | астройки |      |         |
|        |                  |              |                   |                                 |      |          |      |         |
|        |                  | Имя          |                   | Адрес                           |      | Описание |      |         |
|        | ∀ Служба         |              |                   |                                 |      |          |      | - 88    |
|        | 🌐 Служба         | записи       |                   | 10.0.124.62:11002 / 192.168.56. | 10:1 |          |      | - 88    |
|        |                  |              |                   |                                 |      |          |      | - 88    |
|        |                  |              |                   |                                 |      |          |      | - 88    |
|        |                  |              |                   |                                 |      |          |      | - 88    |
|        |                  |              |                   |                                 |      |          |      | - 88    |
|        |                  |              |                   |                                 |      |          |      | - 88    |
|        |                  |              |                   |                                 |      |          |      | - 68    |
|        |                  |              |                   |                                 |      |          |      |         |
|        |                  |              |                   |                                 |      |          |      | - 88    |
|        |                  |              |                   |                                 |      |          |      |         |
|        |                  |              |                   |                                 |      |          | _    |         |
|        |                  |              |                   |                                 |      |          | Прин | нить    |
|        |                  |              |                   |                                 |      |          |      |         |
|        |                  |              |                   |                                 |      |          |      | Закрыть |
|        |                  |              |                   |                                 |      |          |      |         |

Появится список упорядоченных служб. Если добавлено более одной группы, их можно выбрать из выпадающего списка **Группа**. Нажмите кнопку **Применить**.

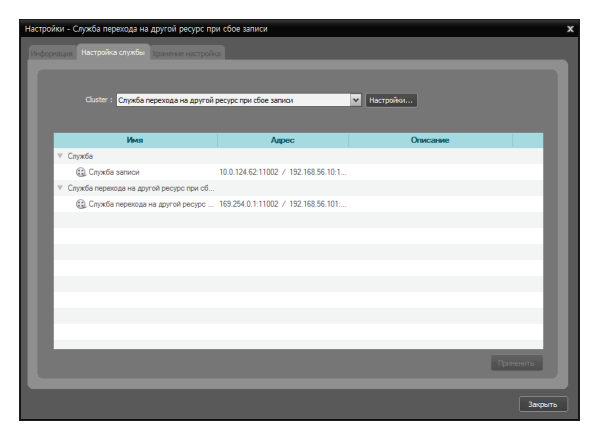

При возникновении неполадок в одной из перечисленных служб записи служба перехода на другой ресурс при сбое заменит эту службу.

| Настройки - Служба пере | эхода на другой ресурс                       | при сбое записи                     |                                                             |                 | x         |
|-------------------------|----------------------------------------------|-------------------------------------|-------------------------------------------------------------|-----------------|-----------|
|                         | спухбы Хранение настр                        | ойка                                |                                                             |                 |           |
| 1 3an<br>1 0 6k         | 0.00 GB<br>исано<br>нис съободного пространо | Общее дисковое пр<br>Записае<br>гва | остранство 0.00 G<br>нюе время : Не запи<br>Терезапись : Да | З               | Настройки |
| Путь                    | Тип диска                                    | Емкость                             |                                                             | записи          | Состояние |
|                         |                                              | Отсутствует устройство храни        | ния для загиси данных                                       |                 |           |
|                         |                                              |                                     |                                                             |                 |           |
| Импорт                  |                                              |                                     | A                                                           | обавить Удалить | Изменить  |
|                         |                                              |                                     |                                                             |                 | Закрыть   |

Выберите вкладку **Хранение настройка** и укажите место хранения для записи. Дополнительную информацию см. в Руководстве пользователя IDIS Solution Suite Standard.

# Служба обхода отказов стеновой видеопанели

| стройки - Служба обхода отказов стенов | зой видеопанели                     |          |           |
|----------------------------------------|-------------------------------------|----------|-----------|
| SHOOPHALLING COXIC OTKASOB             |                                     |          |           |
|                                        | P.                                  |          |           |
| Имя                                    | Адрес                               | Описание |           |
| Cryxtfa VideoWal,                      | 10.0.124.62:11006 / 192.168.56.10:1 |          |           |
|                                        |                                     |          | _         |
|                                        |                                     |          | _         |
|                                        |                                     |          | _         |
|                                        |                                     |          |           |
|                                        |                                     |          | _         |
|                                        |                                     |          | _         |
|                                        |                                     |          | _         |
|                                        |                                     |          |           |
|                                        |                                     |          |           |
|                                        |                                     |          |           |
|                                        |                                     |          |           |
|                                        |                                     |          |           |
| Выберите целевое устройство обхода     | отказов.                            |          | Приненить |
|                                        |                                     |          |           |
|                                        |                                     |          | Закрыты   |

Нажмите вкладку **Обход отказов** и выберите службу VideoWal. Службы VideoWal не подлежат объединению в группы, поэтому служба перехода на другой ресурс при сбое заменит только одну службу. Нажмите кнопку **Применить**.

|--|

Доступна информация только для служб, для которых сервер администрирования (**Диспетчер служб** — **Опция** — **Опция сервера**) совпадает с текущим подключенным сервером.

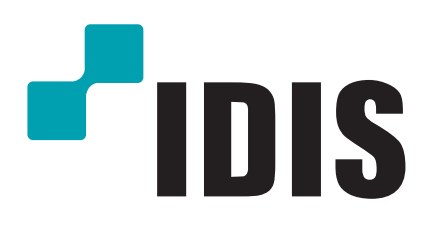

Корпорация с ограниченной ответственностью IDIS.

Дополнительную информацию см. на веб-сайте www.idisglobal.ru